Kurzanleitung zum neuen VoIP-Telekommunikationssystem der Universität Passau

## Erste Schritte: Was habe ich zu tun?

## 1 Persönlichen PIN anlegen

In einem Webbrowser (Mozilla Firefox, Google Chrome) die Seite <u>https://tkuc1.zim.uni-passau.de</u> öffnen. Es erscheint dieses Anmeldefenster:

| Login                                               |                         |                                |
|-----------------------------------------------------|-------------------------|--------------------------------|
| Bitte geben Sie Ihren Nutzernamen und Passwort ein. | Nutzername:             | ZIM-Kennung                    |
| La Nutzername                                       | Passwort:               | persönliches Passwort (wie bei |
| Passwort                                            | Windows-Anmeldung etc.) |                                |
| Login                                               |                         |                                |

Mit *Login* wird die Anmeldung ausgeführt.

In der rechten oberen Ecke auf das Symbol <sup>\*</sup> klicken. Es erscheint ein Menü – hier *PIN Ändern* auswählen ist. Folgen Sie den Anweisungen am Bildschirm. Die PIN muss mindestens aus 3 Ziffern bestehen. Je mehr Ziffern, desto sicherer.

## 2 An ein Snom-Telefon anmelden

Das Display eines Snom-Telefons zeigt im Grundzustand folgendes an. Grundzustand bedeutet, dass aktuell kein Benutzer an dem Telefon angemeldet ist. In diesem Zustand können Sie nur den ZIM-Support (1888) und Notrufnummern (110, 112) wählen.

| 21 08 2020 | n                              | 0.55 |
|------------|--------------------------------|------|
| 21.00.2020 | 5                              | 9.00 |
| 2          | Telefon 00041393021C<br>950061 |      |
|            |                                |      |
|            |                                |      |
|            |                                |      |
|            | • <u>-</u>                     |      |

Durch Drücken der schwarzen Taste unter dem Displayeintrag mit dem Schlüsselsymbol (<sup>42</sup>) erscheint ein Feld zur Eingabe der Nebenstellen-Nummer (Durchwahl). Bestätigt wird die Eingabe mit der **OK-Taste** (weißer Haken) am Telefon.

Es folgt die Eingabe des PINs. Als PIN wird der vorhin generierte verwendet. Bestätigt wird die Eingabe mit der *OK-Taste* am Telefon.

Nach Bestätigung wird der Benutzer dieser Nebenstelle an dem Telefon angemeldet.

Das Snom-Telefon steht nun zur Verwendung durch den Benutzer zur Verfügung. Nur im angemeldeten Zustand können Sie den vollen Funktionsumfang nutzen.

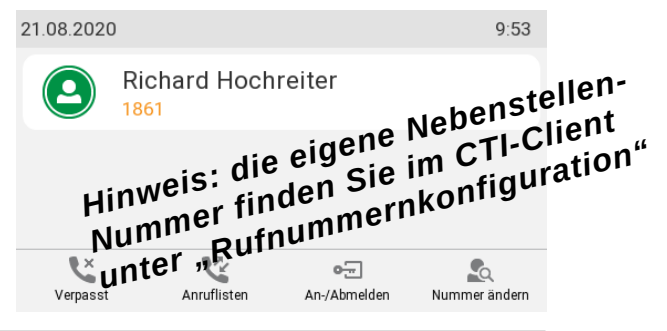

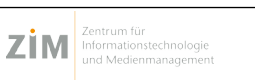

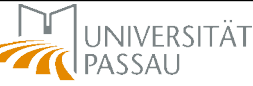